## Procédure d'installation de Milistore sur un téléphone sous Android

## Procédure d'installation de Milistore sur un téléphone sous Android.

## Récupération du code Milistore (obligatoire avant d'installer Milistore).

Sur Internet, accédez au portail RH-Terre en suivant, sous Firefox, le lien ci-dessous : <u>https://rh-terre.defense.gouv.fr/aidda-lienmenu</u>

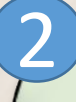

## Récupération du code Milistore.

Si vous ne possédez pas de compte sur RH-Terre, il vous faut remplir le **formulaire de vérification.** 

Pour ce faire, il vous faut :

- votre identifiant défense,
- votre numéro de sécurité sociale,
- les huit derniers chiffres de votre numéro IBAN qui se trouve sur un RIB.

|  | Numéro d'identifiant défense (NID, dix chiffres)*                    |                            |
|--|----------------------------------------------------------------------|----------------------------|
|  | 0234567891                                                           |                            |
|  | Numéro de sécurité sociale (NIR, dix premiers chif                   | fres)*                     |
|  | 1 92 06 75 123                                                       | XXX XX                     |
|  | Identifiant bancaire (IBAN, les huit derniers chiffres clé incluse)* |                            |
|  | FRXX - XXXXX - XXXXX - XXXXX                                         | 02789123                   |
|  | Veuillez saisir le code dans le champ de saisie.<br>Y , E , F        | : pas clair?<br>rafraichir |
|  | VÉRIFIER                                                             |                            |

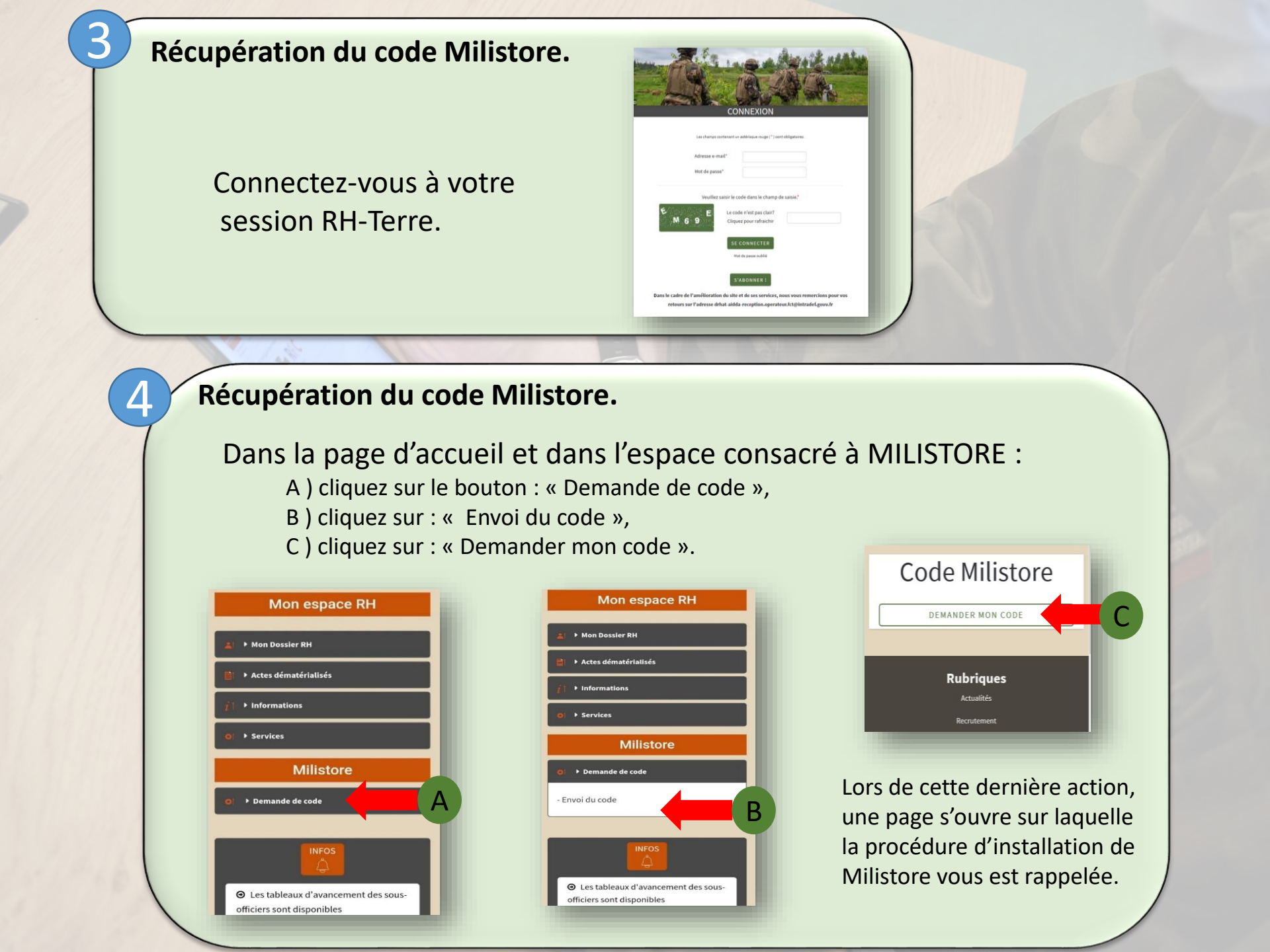

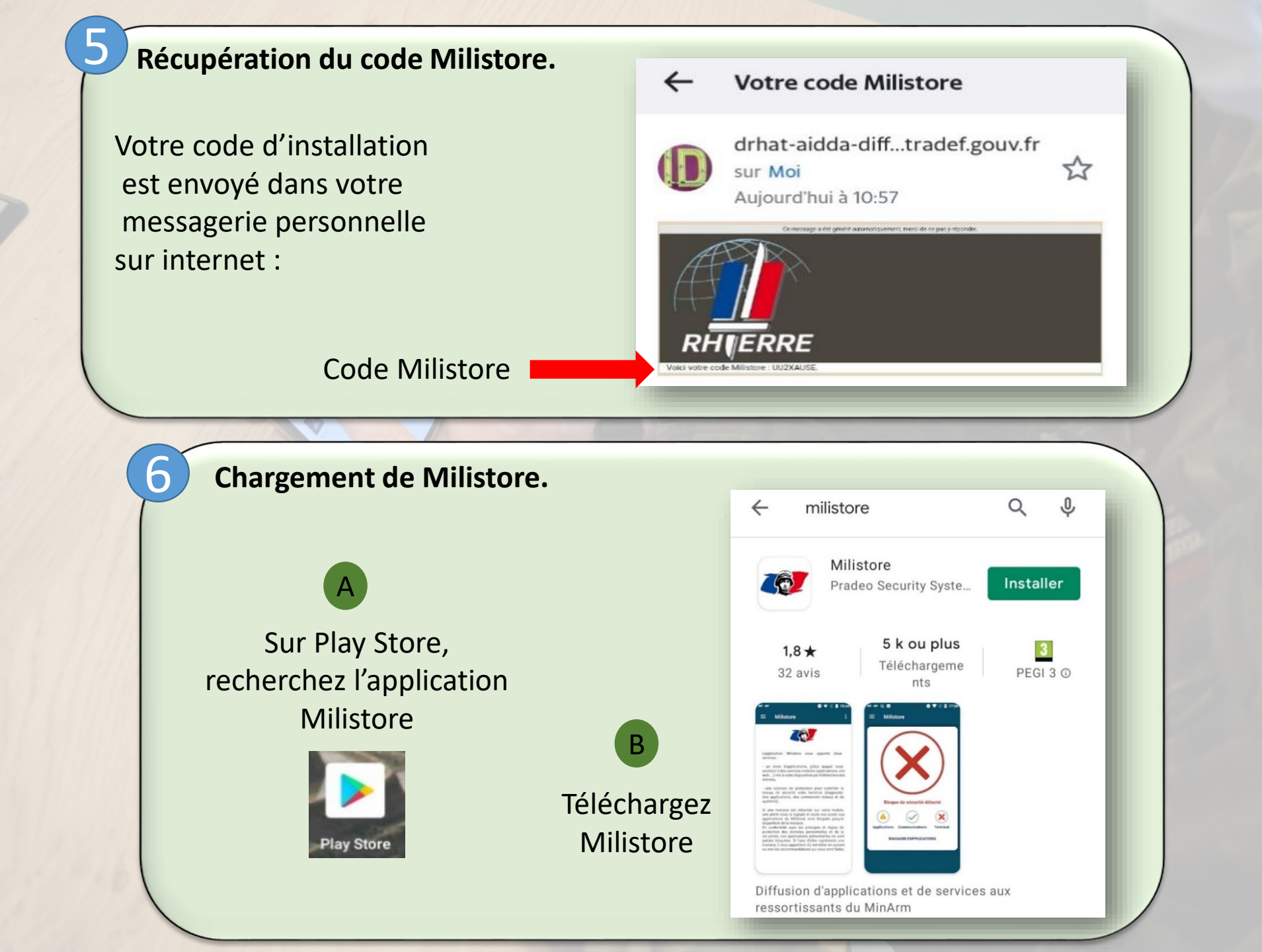

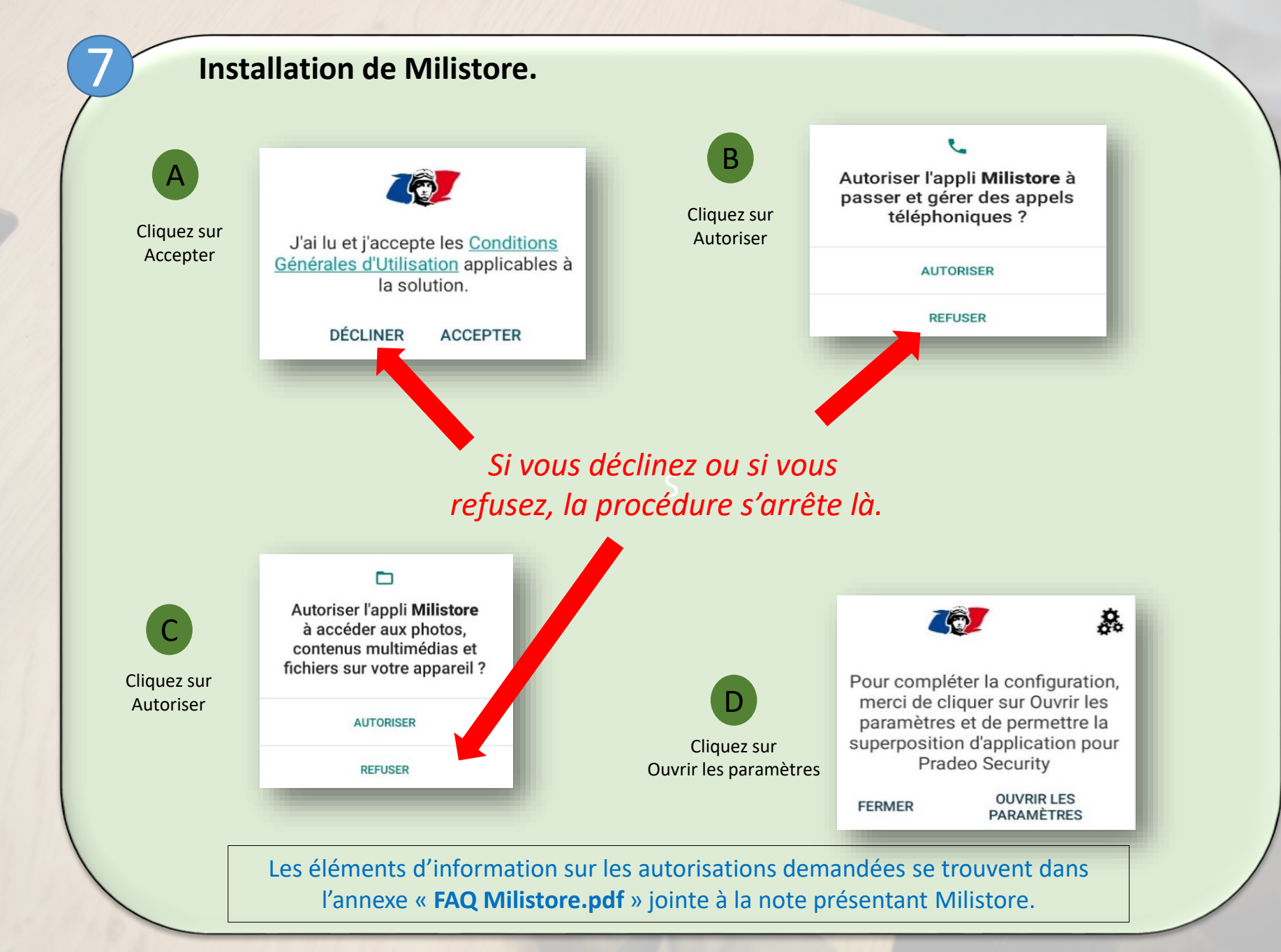

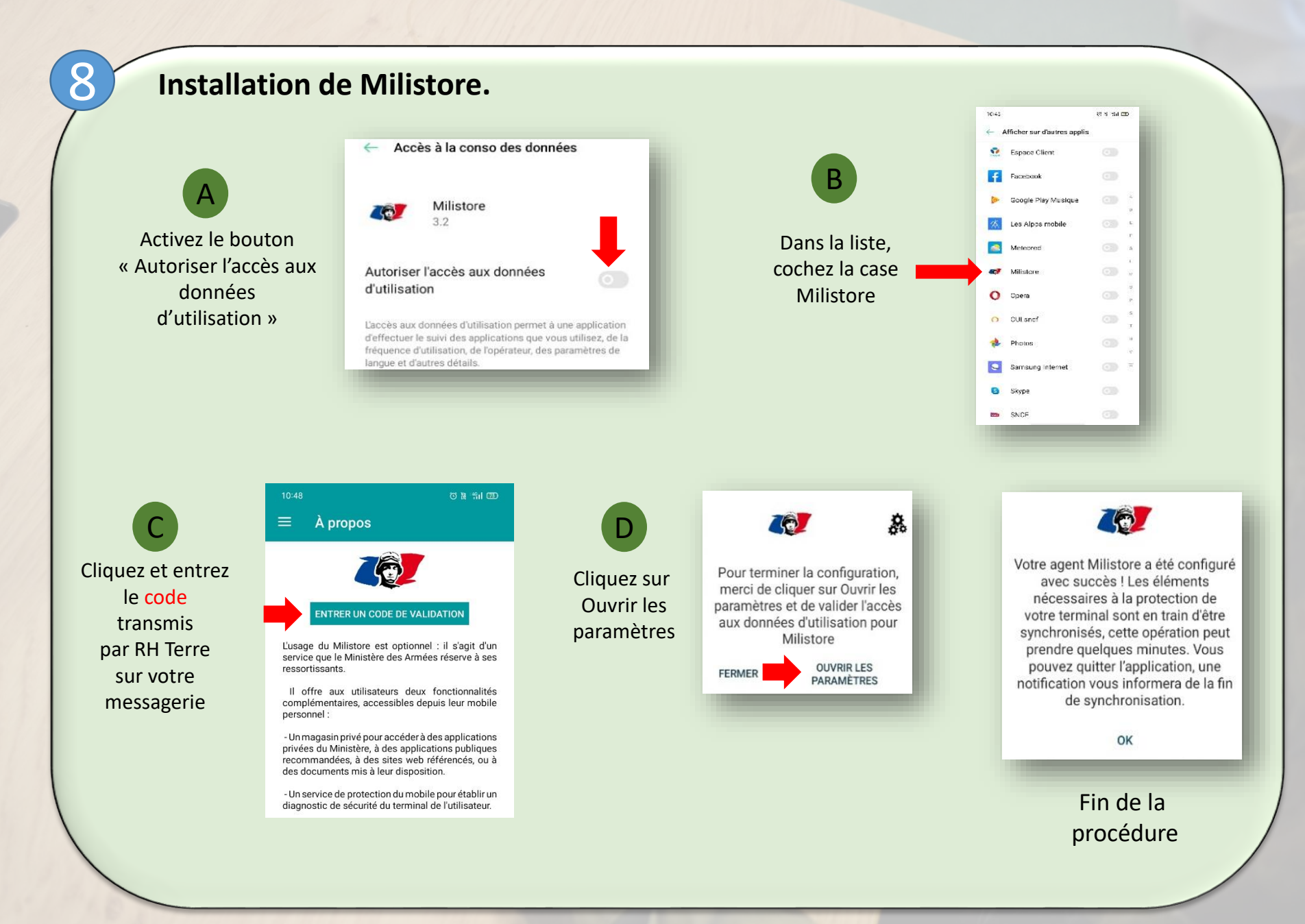